، قدر م kilikmadrese.ir

## مراحل فارغ التحصيلي دانش آموزان

پس از دریافت نمرات نهایی دانش آموزان از فاینال و اطمینان از ثبت نمرات تمامی پایه ها کارنامه ی دانش آموزان را تا مرحله چاپ ببرید و پس از آن ارسال به امین بزنید.

برای ارسال به امین از منوی نقل و انتقالات سروری گزینه ارسال سوابق به سامانه امین را انتخاب کنید و پس از طی مراحل و تعیین مسیر فایل ارسال در مسیری که مشخص کردید ذخیره میگردد.

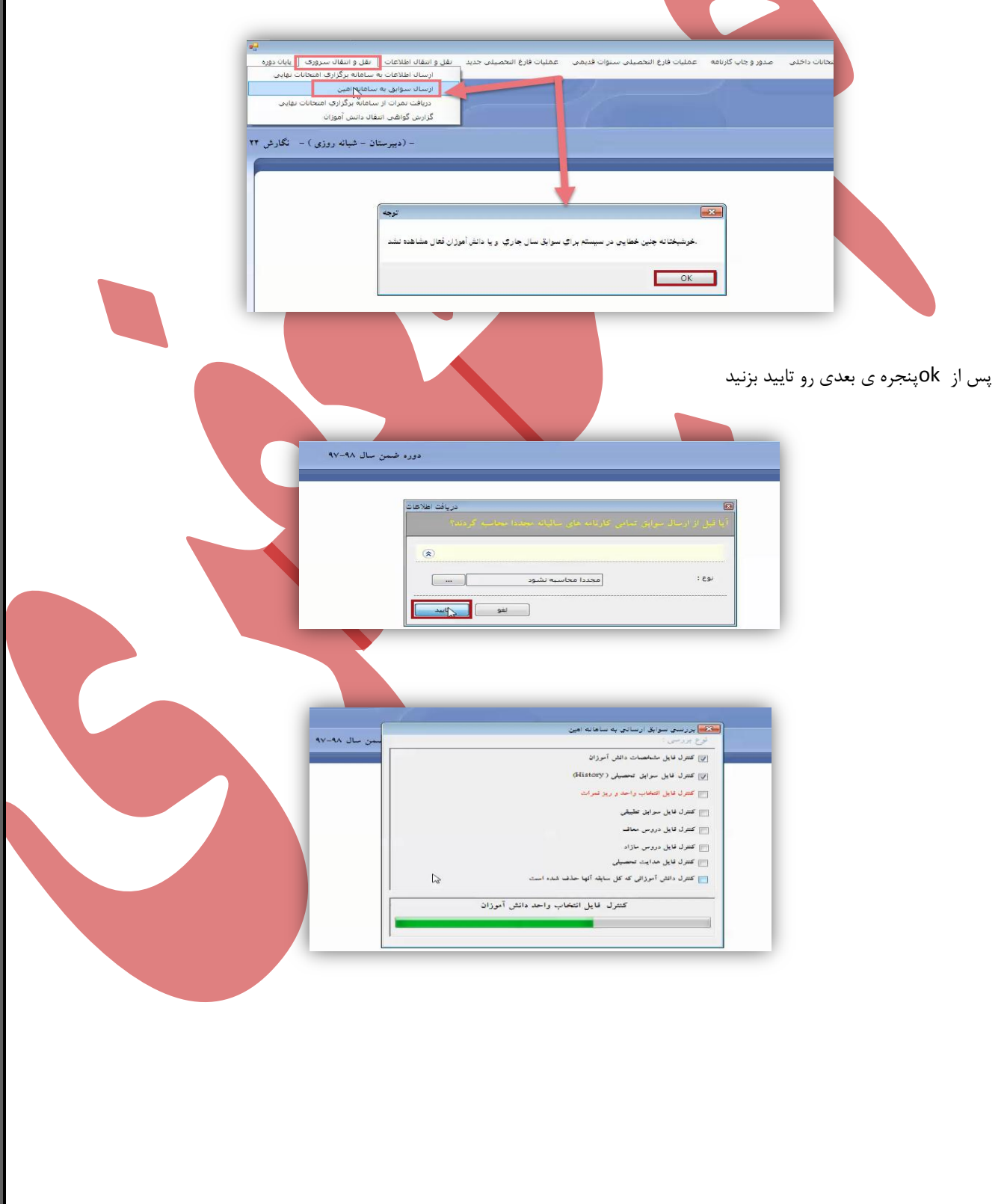

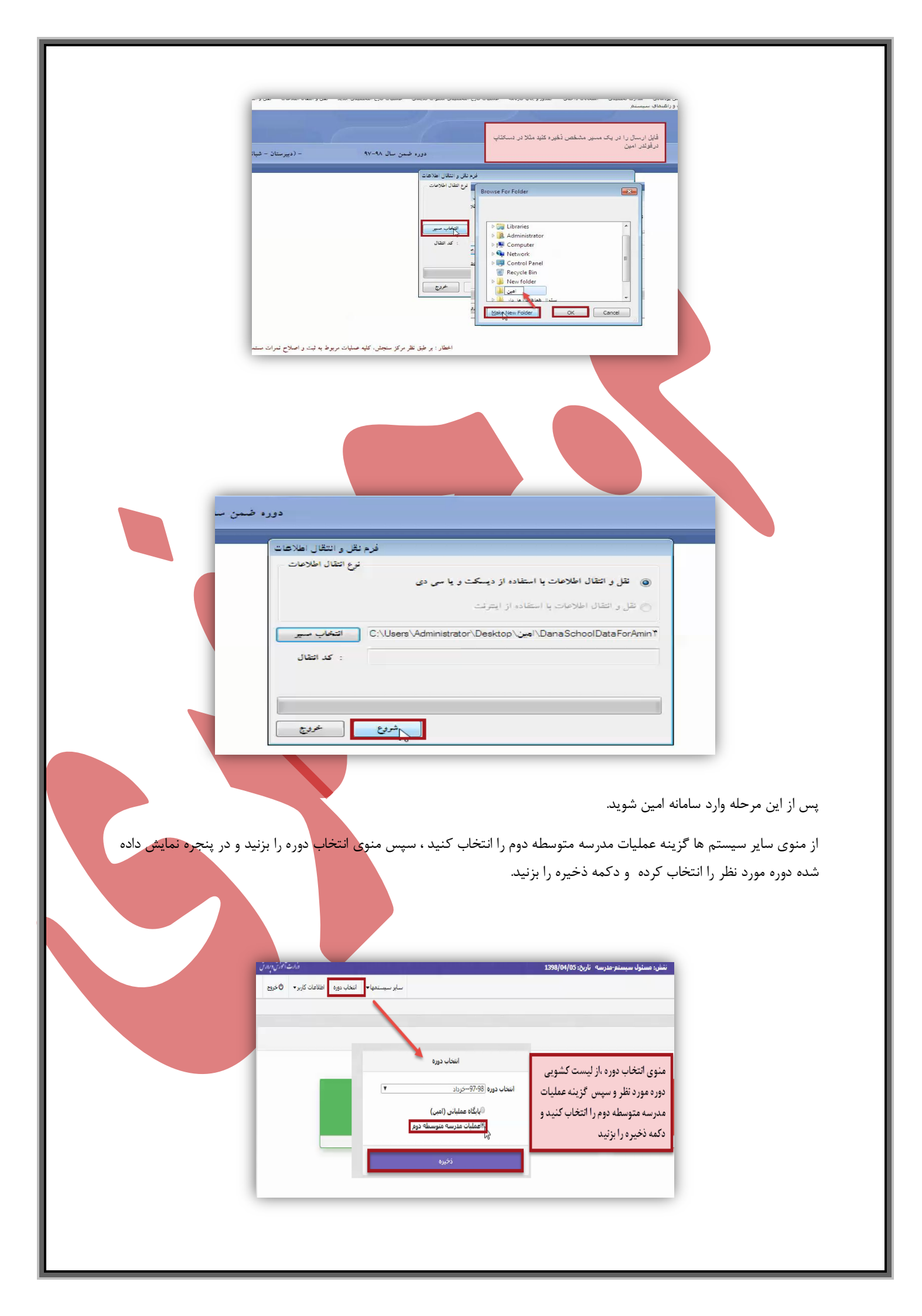

بعد از این مراحل باید فایل ارسال سوابق از دانا را بارگزاری کرد.

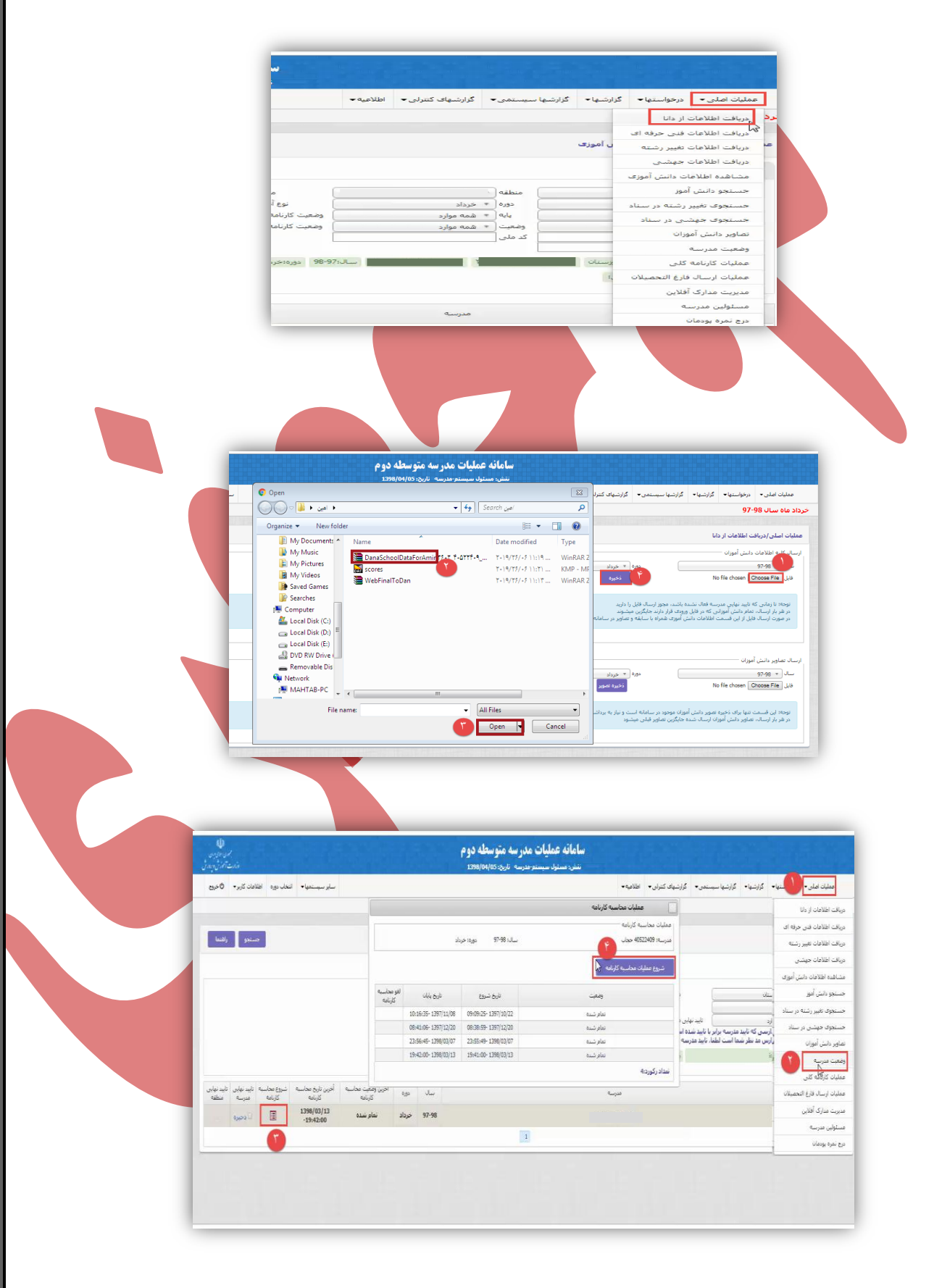

پس از اینکه از قسمت وضعیت مدرسه شروع محاسبه کارنامه را زدید و در ستون **آخرین وضعیت کارنامه وضعیت** را <mark>تمام شده</mark> زد حالا از منوی اصلی <mark>عملیات کارنامه کلی</mark> را بزنید و **شروع محاسبه کارنامه کلی** را نیز بزنید تا وضعیت به تمام شده تغییر کند.

در این مرحله لازم است از قسمت وضعیت مدرسه، تیک نهایی مدرسه را بزنید و پس از تایید نهایی منطقه عملیات فارغ التحصیلان را شروع کنید.

| ا کا دخ     | سال دوره أخرين وضعيت محاسبه أخرين دارم محاسبه شروع<br>کارنامه<br>خرداد تمام شده                                                                                                    |                                                                                                    | هدرسته                                                                                                    |
|-------------|----------------------------------------------------------------------------------------------------|----------------------------------------------------------------------------------------------------|----------------------------------------------------------------------------------------------------|
|             |                                                                                                    | 1                                                                                                    |                                                                                                    |
|             |                                                                                                    |                                                                                                    |                                                                                                    |
|             |                                                                                                    | <mark>، فارغ التحصيلان</mark> را بزنيد.                                                                                        | ی رفته گزینه ی عملیات ارسال                                                                                                    |
|             |                                                                                                    |                                                                                                    |                                                                                                    |
| بايد از ليد | درخواست عدم استفاده از تبصره داده است                                                                                                    | غ التحصيلان دانش أموزي را كه                                                                                                   | <b>:</b> قبل از اجرای عملیات ارسال فار                                                                                                    |
| ج از فارغ   | عات دانش آموزان را بزنید. و در ستون خرو-                                                                                                    | از منوی اصلی گزینه مشاهده اطلا                                                                                                 | ن خارج نمایید برای این منظور                                                                                                    |
| 0 70        |                                                                                                    | ر ارق کی از ا                                                                                                    |                                                                                                    |
|             | ارسال فارع التحصيلان را أنجام دهيد.                                                                                                    | ت قارع التحصيلان محارج كرده بعد                                                                                                | • را برنید و دانس آمور را از لیسه                                                                                                    |
|             | السال خدوج                                                                                                    |                                                                                                    |                                                                                                    |
|             | وضعیت دانش مسلمی<br>آموز بایگاه التحصیلی                                                                                                    | ام و نام خانوادگی نام پدر رشته                                                                                                 | کد دانش ز<br>منطقه مدرسه آموز ز                                                                                                    |
|             | ر فارغ التحصيل ارسال <b>جا ي ي ي ي</b>                                                                                                    | محمد 5 ماضو، وفرزيك                                                                                                    |                                                                                                    |
|             |                                                                                                    |                                                                                                    |                                                                                                    |
|             | ی فرج العصین ارسان 🔶 🛃 🗶 🔳                                                                                                    | احمد 5 رياضي وفيزيدُ                                                                                                    |                                                                                                    |
|             |                                                                                                    |                                                                                                    |                                                                                                    |
|             |                                                                                                    |                                                                                                    | ل فارغ التحصيلان:                                                                                                    |
|             | U U                                                                                                    |                                                                                                    |                                                                                                    |
|             | Sugar Strend                                                                                                    | سامانه عملیات مدر سه متوسطه دوم<br>نشر: مسئرل سیستر-مدرسه تاره: 1398/04/05                                                     |                                                                                                    |
|             | باير سيستعيانه التخار دوره اطلامات كاربره الأخريج                                                                                                    | ىنىلى <b>.</b> اطلاميە -                                                                                                    | عملیت اطی• درخواستها» گزارشها» گزارشها سیستمی• گزارشهای ک                                                                                           |
|             |                                                                                                    |                                                                                                    | مراف اطلاعات ار دانا<br>مرباف اطلاعات قدن حرفة ال                                                                                                   |
|             | بمستجو رائشما                                                                                                    |                                                                                                    | عا مربافت اطلاعات تغییر رشته تعملان به انبین                                                                                                    |
|             |                                                                                                    |                                                                                                    | دریافت اطلاعات جیشتی<br>مشاهده اطلاعات دانش آموزی                                                                                                   |
|             |                                                                                                    | فيرسه 🔪                                                                                                    | حسنجو دفش أموز                                                                                                    |
|             |                                                                                                    | ومعت ارساد (* هذه موارد                                                                                                    | حسنجوی تغییر رشته در سناد<br>ل داشته باشند در این فرم نمایش داده میشو                                                                               |
|             |                                                                                                    |                                                                                                    | حسیجود، جهسی در سناد ] >> فرم وصفیت فارغ التخصیدی بایند اونیه                                                                                       |
|             | G                                                                                                    | رس<br>« مدرسه بیاید فعال شده باشد<br>- سالت 98-97 دوره خرداد . وصعیت محاسبه کاربامه شده مورد .                                 | عاوير دانش أموران وستان                                                                                                    |
|             | 0                                                                                                    | يىسى<br>قىلىرىيە بايلاد قىلار شىلىد باشىد<br>سىلەر1997 تىرورەكىرىلار يۈھىيت مەنلىيە كارامەتىلىمە مۇرد                          | تماوير دانش أموران وسنانا<br>وهيت مدرسة                                                                                                    |
|             | مهاد دان افغ المحل افغ المحل الحور وقعت الحور الروال                                                                                                    | لى مى بارد خەل شدە باشد<br>سىل 1990 يۈرەندىق ۋەتىرىغۇ ۋەت بىلىپ كارىلەتىدە بۇر.<br>سىل 1991 يۈرەندىق ۋەت بىلىپ كارىلەتىدە بۇر. | عاور شن أنوان وسنانا<br>وهيت درسه<br>منيان كارنامه كلن                                                                                              |
|             | مدد الذي العمل الايا لعمل المروضة الموطني المروضة الموطني المالي المالية المولن المالية المالية المالية المالية<br>مواد المولن المالية المالية المالية المالية المالية المالية المالية المالية المالية المالية المالية المالية الم<br>حواد 10 مع المالية المالية المالية المالية المالية المالية المالية المالية المالية المالية المالية المالية الم                                                                                                    | لدرسه بالا فعاد الملك مع الملك .<br>الرسه بالا فعاد المراجع (1998) (1992) المحلسة كرابلاستيفه موارد .<br>الرسه .<br>19:58      | عاور داخل آموان پیشه (<br>وجد خدرے<br>عبدان کریادہ کئی<br>عبدان ارباد فاع الحصان<br>1. 10                                                           |
|             | من شن في لتصفر في لتصفر أنور وحث أنون في المع من الم المان المان<br>مورد المان المان المان المان المان المان المان المان المان المان المان المان المان المان المان المان المان المان<br>مورد المان المان المان المان المان المان المان المان المان المان المان المان المان المان المان المان المان المان | سی از فار شده باشد<br>الارسی این فار شده باشد<br>اسی ۱۹۹۳ اورومیش ومیت مطلبه کارتخاطه مورد<br>مربعه<br>۲۰۹۶ ا                  | عاور داخل ایوان<br>وجدت در س<br>عدای گزینه کنی<br>این داری افتان<br>برگی داری افتانی<br>مسئونی در سه                                                |
|             | معدر شن فن العمل فن العمل أنور وهت أنون ثلاثا ليت علا نين ارد.<br>199 ليون إرداد شنة ارتد شنة أرداد<br>حولة 208 6 6 ضط شنط                                                                                                    | سی این هار نماه باشد<br>تاریخه این هار هار به این است.<br>مربعه<br>29:98 ا                                                     | عاور داخل ایوان<br>وجدت در ب<br>عداد کاری اینانه کند<br>اعداد از برای فاع اعصالات<br>میگری در اید افغ اعصالات<br>میگری در در اعداد<br>مری درم وردان |

و ادامه روند فارغ التحصيلي را انجام دهيد.

برای این منظور از منوی سایر سیستمها ،گزینه پایگاه عملیاتی (امین) و سپس دوره مورد نظر را از منوی انتخاب دوره ،انتخاب کنید.

|                        | K. c. a Mai | Aug. 16-1            | where a set of       |                           |                            |                      |       |       |                       |                        | - 0.0116                           | - 105.46.518                            |                                |
|------------------------|-------------|----------------------|----------------------|---------------------------|----------------------------|----------------------|-------|-------|-----------------------|------------------------|------------------------------------|-----------------------------------------|--------------------------------|
| 0,00                   | - 200 000   | 0,55 0,040.          | - dominin Yan        |                           |                            |                      |       |       |                       |                        |                                    | ترزييون تتراق -                         |                                |
|                        |             | ىين)                 | یایگاه عملیانی (ا    |                           |                            |                      |       |       |                       |                        |                                    |                                         |                                |
| پایگاه اطلاعاتی (امین) |             |                      |                      |                           |                            |                      |       |       |                       |                        |                                    |                                         |                                |
| جستجو راشنما           |             | نوسطه دومر           | عمليات مدرسة م       |                           |                            |                      |       |       |                       |                        |                                    |                                         |                                |
|                        |             |                      | سامانه يشتيبانى      |                           |                            |                      |       |       |                       |                        |                                    |                                         |                                |
|                        |             |                      |                      |                           |                            |                      |       |       | ببه کارنامه:همه موارد | ورەاخرداد 🛛 وضعیت محاب | باید فعال شده باشد<br>ساله:98-97 ه | ن داده میشوند<br>ی' تایید اولیه مدرسه ن | اين فرم نمايش<br>فارغ التحصيلم |
| شروع ارسال<br>به امین  | ليست خطا    | أخرين تاريخ<br>ارسال | أخرين وضعيت<br>ارسال | فارغ التحصيل<br>ارسال شدة | فارغ التحصيل<br>ارسال نشده | تعداد دانش<br>آموزان | دوره  | سال   |                       |                        | مدرسة                              |                                         |                                |
| E                      |             |                      | شروع نشده            | 0                         | 0                          | 308                  | خرداد | 97-98 |                       |                        |                                    |                                         |                                |
|                        |             |                      |                      |                           |                            |                      |       |       | 1                     |                        |                                    |                                         |                                |

در این مرحله در پایگاه عملیاتی امین از منوی اصلی گزینه وضعیت فارغ التحصیلان را زده بعد تیک اولیه مدرسه را زده و دکمه ذخیره را بزنید ، در صورتی که خطایی وجود نداشته باشد با پیغام عملیات با موفقیت انجام شد مواجه خواهید شد.(اینجا خیلی لذت بخش خواهد بود<sup>(2)</sup>)

**نکتها:** در صورتی که نیاز به دریافت مجدد دانش آموز داشته باشید باید تیک را بردارید و گرنه اطلاعات مدرسه قابل دریافت نخواهد بود. پس تا زمانی که تیک اولیه مدرسه فعال نشده باشد قادر به ارسال مجدد خواهید بود.

نکته ۲: از منوی اصلی گزینه مسئولین مدرسه نام و نام خانوادگی مدیر،معاون اجرایی و مسئول ثبت اطلاعات را ثبت و دکمه ذخیره را بزنید

بعد از تاييد اوليه مدرسه وتاييد اوليه منطقه وضعيت فارغ التحصيلي تمام شده ميگردد.

| اطلاعيه 🔻                  | کنترلی 👻             | گزارشهای                     | گزارشـها 🕶                   | تمی ∗                                | ارشـهای سیس                      | ى∙ گز                         | عمليات اصل                     |                            |  |  |  |
|----------------------------|----------------------|------------------------------|------------------------------|--------------------------------------|----------------------------------|-------------------------------|--------------------------------|----------------------------|--|--|--|
|                            |                      |                              |                              |                                      | به سامانه                        | ل از مدرسه                    | ارسال فايا                     | خرد                        |  |  |  |
| 11111111111                |                      |                              |                              |                                      | ش آموزی                          | اطلاعات دان                   | مشاهده                         |                            |  |  |  |
|                            |                      |                              |                              |                                      | ى                                | رغ التحصيلم                   | وضعيت فا                       | 21                         |  |  |  |
|                            |                      |                              |                              |                                      |                                  | مدرسة                         | مسئولين                        |                            |  |  |  |
| تابید نهایی<br>سنجش(منطقه) | تایید نهایی<br>منطقه | تایید نهایی<br>مدرسه<br>خرره | عمليات فارغ<br>التحصيلي<br>ا | رین وضعیت<br>غ التحصیلی<br>دروع نشدہ | نابيد اوليه آخ<br>منطقه قار<br>ش | تایید اولیه<br>مدرسه<br>کخیره | دوره فارغ<br>التحصيلى<br>خرداد | سال فارغ<br>التحصيلى<br>94 |  |  |  |
| تايد نقايه .               | . تابيد نفايه        | تابيد نقابه .                | عمليات فارغ                  |                                      | نابيد اوليه                      | تابيد اوليه                   | دەرە قارغ                      | سال فارغ                   |  |  |  |
| سنجش(منطقه)                | منطقه                | مدرسه                        | التحصيلى                     | رین رحمید<br>غ التحصیلی              | منطقه فار                        | مدرسة                         | التحصيلي                       | التحصيلي                   |  |  |  |
|                            |                      | 🗆 ذخيره                      |                              | نمامر شنده                           | <b>V</b>                         | 🕑 ذخيره                       | خرداد                          | 94                         |  |  |  |

پس از این مرحله با استفاده از فرم ۲۹۱/۱ از منوی گزارشات لیست فارغ التحصیلان را دریافت و کنترل کنید .

از منوی کزارشات کنترلی مغایرت کارنامه و مغایرت فاینال را بررسی کنید.

در صورت صحت موارد تیک <mark>نهایی مدر سه</mark> از از قسمت <mark>وضعیت فارغ التحصیلان</mark> از م<mark>نوی اصلی فع</mark>ال کنید .

پس از تایید نهایی منطقه میتوانید از منوی گزارشات گواهی موقت دریافت نمایید .

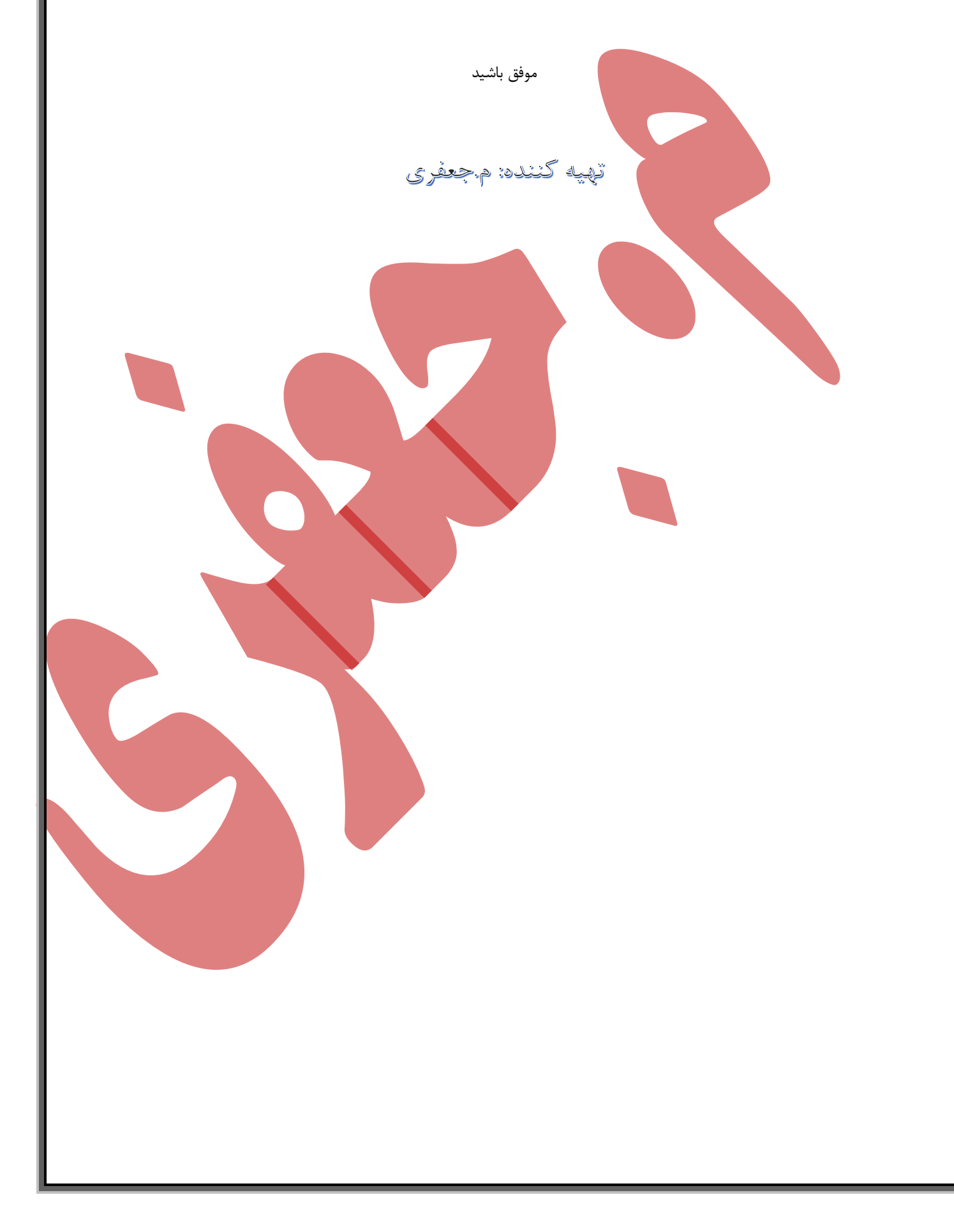